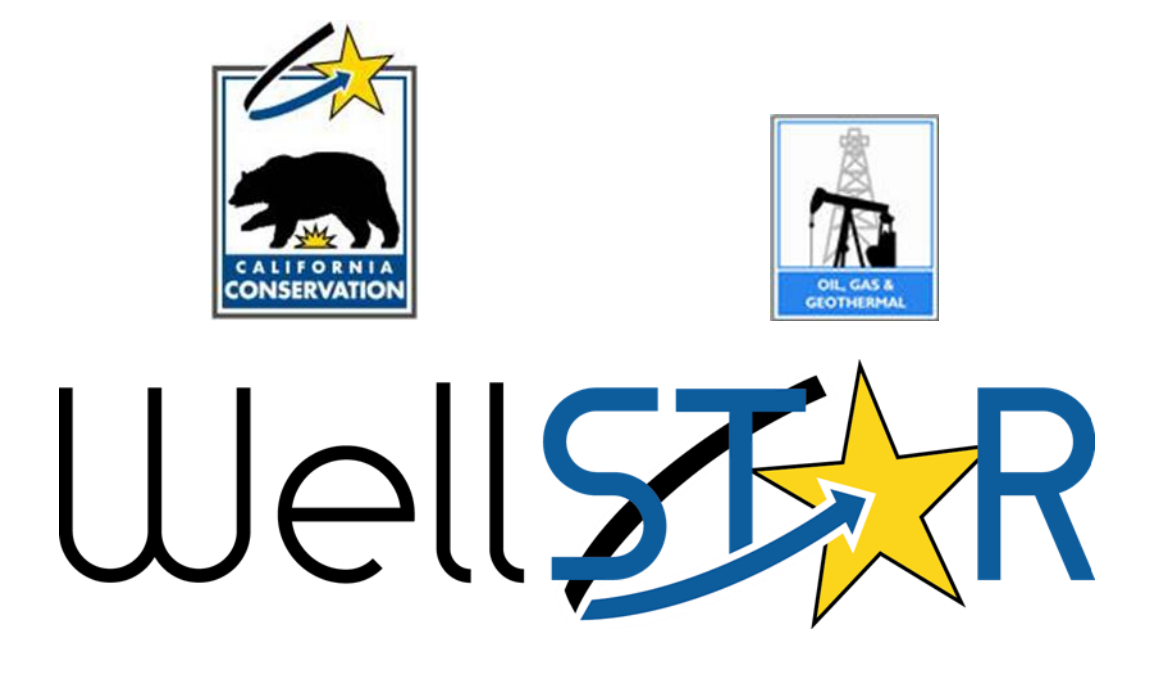

# **User Reference Guide**

UIC Module 3 – Submit Analytical Sample Data

# Table of Contents

| С | OURSE OVERVIEW                    |    |  |  |  |
|---|-----------------------------------|----|--|--|--|
|   | COURSE DESCRIPTION                | .3 |  |  |  |
|   | PROCESS FLOW                      | .3 |  |  |  |
| 1 | SUBMIT AND REVIEW                 | 4  |  |  |  |
|   | 1.1 Submit Analytical Sample Data | .4 |  |  |  |
|   | 1.1.1 Key Points                  | 11 |  |  |  |

# COURSE OVERVIEW

#### **Course Description**

This lesson details the process of submitting and reviewing analytical sample data into wellstar.

### **Process Flow**

### **1** SUBMIT AND REVIEW

This lesson details the process of submitting and reviewing analytical sample data into wellstar.

Lesson Objectives:

- Submit Analytical Sample Data
- Review Analytical Sample Data

### 1.1 Submit Analytical Sample Data

|                                                                                                    |                  |                                                                               | T Ad         | vanced Filtering | Search |       | \$       |
|----------------------------------------------------------------------------------------------------|------------------|-------------------------------------------------------------------------------|--------------|------------------|--------|-------|----------|
| Form Name 🕇                                                                                                    | Form Category    | Purpose                                                                       |              | Version          |        | Count |          |
| 110BQ Quarterly Water Injection                                                                                                    | Production       | Allows Operators to report wat<br>injection data on a quarterly ba            | er<br>Isis   | 1                |        | 3     | <b>^</b> |
| 110FQ Quarterly Other Water Allocation                                                                                                    | Production       | Report quarterly water allocation data                                        | n            | 1                |        | 1     |          |
| 110Q Quarterly Water Production                                                                                                    | Production       | Allows Operators to report wat<br>production data on a quarterly              | er<br>basis  | 1                |        | 2     |          |
| 72-Hour Notification Form                                                                                                    | Well Stimulation | Create or maintain pre-stimula treatment data                                 | tion         | 1                |        | 12    |          |
| Analytical Sample Data Submission                                                                                                    | Well Stimulation | Submit analytical sample data<br>Well, Facility, UIC Project, or V<br>Permit. | for a<br>VST | 2                |        | 0     |          |
| Application for Injection Approval                                                                                                    | UIC              | Online Form used to create or update an UIC Project.                          |              | 2                |        | 0     |          |
| Application for Well Stimulation Permit                                                                                                    | Well Stimulation | Create or maintain a well stimu<br>permit                                     | lation       | 1                |        | 35    | -        |
| Image: Note of the second second s |                  |                                                                               |              |                  |        |       |          |

Form Navigation

| Step   | Action                                                           | Required Fields         |  |  |  |  |  |  |
|--------|------------------------------------------------------------------|-------------------------|--|--|--|--|--|--|
| 1.     | Selection Online Forms                                           |                         |  |  |  |  |  |  |
| 2.     | Search and click on the blue hyperlink labeled Analytical Sample |                         |  |  |  |  |  |  |
|        | Data Submission                                                  |                         |  |  |  |  |  |  |
|        |                                                                  |                         |  |  |  |  |  |  |
| Form I | Form Information                                                 |                         |  |  |  |  |  |  |
|        |                                                                  |                         |  |  |  |  |  |  |
| Ple    | ase enter information below. * In                                | ndicates Required Field |  |  |  |  |  |  |
| F      | Form Name                                                        |                         |  |  |  |  |  |  |
| A      | Analytical Sample Data Submission                                |                         |  |  |  |  |  |  |
| C      | CA Certified Laboratory                                          |                         |  |  |  |  |  |  |
|        | Laboratory Services LLC (10455)                                  | •                       |  |  |  |  |  |  |
| C      | Operator*                                                        |                         |  |  |  |  |  |  |
|        | Aera Energy LLC (A0610) - Bakersfield, CA                        | •                       |  |  |  |  |  |  |
| C      | Description * 😝                                                  |                         |  |  |  |  |  |  |
| ſ      | Well Name, API #                                                 |                         |  |  |  |  |  |  |
|        |                                                                  |                         |  |  |  |  |  |  |
|        |                                                                  |                         |  |  |  |  |  |  |
|        |                                                                  |                         |  |  |  |  |  |  |
|        | All comments are discoverable records, open to public review.    | //                      |  |  |  |  |  |  |
|        |                                                                  |                         |  |  |  |  |  |  |
|        |                                                                  |                         |  |  |  |  |  |  |

#### Section 1. Form Information

| Step | Action                                                                             | Required Fields |
|------|------------------------------------------------------------------------------------|-----------------|
| 1.   | You will be taken to Section 1. Form Information page for Submit                   | Organization    |
|      | Analytical Sample Data. Start by typing in the Organization Name                   |                 |
|      | and search for the correct organization for the dropdown.                          |                 |
| 2.   | Type in the <b>Project Code</b> for the well or search for the <b>Project Code</b> |                 |
|      | from clicking on the right side of the search bar.                                 |                 |
| 3.   | Enter in a <b>Description</b> for this Well Summary                                |                 |
|      | NOTE: It is recommended to enter "Well Name" in                                    |                 |
|      | Description so that this information can also be used to                           |                 |
|      | locate the form. Ex: Lake View 2                                                   |                 |
| 4.   | Click "Save and Continue" .                                                        |                 |

### UIC – Submit and Review Analytical Sample Data

| Operator Informatior                                            | n                                                                                  |                                                                 |                |                            | Add Contact                                                          | ×  |
|-----------------------------------------------------------------|------------------------------------------------------------------------------------|-----------------------------------------------------------------|----------------|----------------------------|----------------------------------------------------------------------|----|
| Please confirm the<br>designate contact(s<br>Agent and the form | correct Organization has<br>) with their correct role.<br>submitter are selected a | s been selected, and<br>By default, the Organiz<br>as contacts. | ration's       | * Indicates required field | * Indicates required field<br>✓ Is this contact already in WellSTAR? |    |
| Organization Na                                                 | ime                                                                                | Туре о                                                          | f Organization |                            | Form Contact                                                         |    |
| Anacapa Oil Cor                                                 | poration (A2500)                                                                   | Corpor                                                          | ation          |                            | Form Contact                                                         |    |
| Organization Pr                                                 | imary Address                                                                      |                                                                 |                |                            | Permitting/CEQA                                                      |    |
| 5403 Franklin Rd                                                | 5/03 Franklin Pd                                                                   |                                                                 |                |                            | Technical Contact                                                    |    |
| Yuba City, CA 95                                                | 992                                                                                |                                                                 |                |                            | Contact Name *                                                       |    |
| Organization Pr                                                 | imary Phone Number                                                                 | Ext                                                             |                |                            |                                                                      |    |
| Contacts                                                        |                                                                                    |                                                                 |                |                            | Phone Number*                                                        |    |
|                                                                 |                                                                                    |                                                                 |                | Actions -                  |                                                                      |    |
| Name Phone Number Email Role                                    |                                                                                    |                                                                 |                | Actions                    | Email*                                                               |    |
| Mykal Stoner                                                    |                                                                                    | mykal.stoner@co<br>nservation.ca.gov                            | Submitter      |                            |                                                                      |    |
|                                                                 |                                                                                    |                                                                 | Agent          |                            |                                                                      |    |
|                                                                 |                                                                                    |                                                                 |                |                            | Cancel Sav                                                           | /e |

#### Section 2. Operator Information

| Step | Action                                                             | Required Fields |
|------|--------------------------------------------------------------------|-----------------|
| 1.   | Review organization details for correctness.                       |                 |
|      | Note: changes cannot be made to organization details here.         |                 |
| 2.   | Select contacts responsible for form completion and submission.    |                 |
| 3.   | If the person is not listed on the contacts list, click "Actions". |                 |
| 4.   | Click <b>"Add Contact".</b>                                        |                 |
| 5.   | Complete contact info dialogue box that appears.                   |                 |
| 6.   | Click blue <b>"Update"</b> button.                                 |                 |
| 7.   | Click <b>"Next"</b> . Next                                         |                 |

### UIC – Submit and Review Analytical Sample Data

| Association                           |                                           | [Hide Form Navigation]                      |
|---------------------------------------|-------------------------------------------|---------------------------------------------|
| The uploaded sample can be asso       | ociated to a well, facility, UIC Project, | or WST Permit(s) * Indicates Required Field |
| Sample Category *                     | Sample Depth Top (TVD) 🚯                  | Sample Depth Bottom (TVD)                   |
| · · · · · · · · · · · · · · · · · · · |                                           |                                             |
| Associated Wells                      |                                           | •                                           |
| Associated Facilities                 |                                           | •                                           |
| Associated Projects                   |                                           | •                                           |
|                                       |                                           |                                             |

#### Section 3. Sample Association

| Step | Action                                                                            | Required Fields |
|------|-----------------------------------------------------------------------------------|-----------------|
| 1.   | Check whether the sample data is associated with a <b>Well</b> or <b>Facility</b> | Well, Facility  |
|      | by selecting either circle.                                                       |                 |
| 2.   | Search for the correct <b>Well/Facility</b> . This can be completed by            |                 |
|      | inputting API or tank name the search bar or searching through the                |                 |
|      | list of Wells/Facilities                                                          |                 |
| 3.   | Select the correct Well/Facility and select the down around                       |                 |
|      | • underneath the <b>search box</b> . This associates the well/facility to         |                 |
|      | the analytical sample data.                                                       |                 |
| 4.   | Click Next                                                                        |                 |

| Select documents to be uploaded, if applicable. Click Add New and complete all required fields to up<br>document. |        |      |                 |      |                                |       | 1 fields to upload a |
|----------------------------------------------------------------------------------------------------|--------|------|-----------------|------|--------------------------------|-------|----------------------|
| Uploaded Documents                                                                                                |        |      |                 |      |                                |       |                      |
|                                                                                                    |        | T A  | Advanced Filter | ring | Actions -                      | earch | 3                    |
| Upload                                                                                                    | Upload | Туре | Descri          | File | Add New                        |       | Actions              |
|                                                                                                    |        |      |                 |      | Export - Excel<br>Export - PDF |       |                      |

| cument Upload                       |                                         |
|-------------------------------------|-----------------------------------------|
|                                     | * Indicates Required F                  |
| Upload New Document                 | Associate Existing WellSTAR<br>Document |
| Internal Only                       | Confidentiality Requested O             |
| Category                            |                                         |
|                                     |                                         |
| Type *                              |                                         |
|                                     |                                         |
| Relevant Date *                     | 0                                       |
|                                     | 8                                       |
| Description *                       |                                         |
| All comments are discoverable recor | ds, open to public review.              |
| Filename *                          | θ                                       |
| Browse                              |                                         |
|                                     |                                         |
|                                     |                                         |
|                                     | Cancel. Uplo                            |

### Section 4. Upload Documents

| 1. | Upload any pertaining documents applicable to the Analytical |  |
|----|--------------------------------------------------------------|--|
|    | Sample Data. This can include:                               |  |
|    | Additional Documentation                                     |  |
|    | Cathodic Protection measures                                 |  |
|    | Confining Layer Isopach Map                                  |  |
|    | Daily Rate of Injection                                      |  |
|    | Equipment Diagram                                            |  |
|    | Final Map                                                    |  |
|    | Fluid Treatment                                              |  |
|    | Future Plans                                                 |  |
|    | Geologic Cross Section                                       |  |
|    | Geologic Overview                                            |  |
|    | Injectate Source                                             |  |
|    | Injection Facility Map                                       |  |
|    | Injection Method                                             |  |
|    | Isobar Map                                                   |  |
|    | ISO_GOR Map                                                  |  |
|    | Monitoring Plan                                              |  |
|    | Net Sand Isopach Map                                         |  |
|    | Offset Operator Letters                                      |  |
|    | <ul> <li>Plugging/Abandonment Program</li> </ul>             |  |
|    | Representative Type Log                                      |  |
|    | Reservoir Fluid Data by Zone                                 |  |
|    | ReservoirCharZone                                            |  |
|    | Safety Program                                               |  |
|    | Structural Contour map                                       |  |
|    | Water Analysis                                               |  |
|    | Water Sample                                                 |  |
|    | Water Well Survey                                            |  |
|    | Water-oil Ratio Map                                          |  |
|    | Well Drilling Program                                        |  |
|    | Water Analysis                                               |  |
|    | Water Sample                                                 |  |
|    | Water Well Survey                                            |  |
|    | Water-Oil Ratio Map                                          |  |
|    | Well Drilling Program                                        |  |
|    | ZEI Calculation                                              |  |
| 2. | To upload, click add document. A popup will expand below.    |  |

| 3 | In this popup, input all information. To add the document, select | Type, Relevant |
|---|-------------------------------------------------------------------|----------------|
|   | browse, search for the correct file and click <b>upload</b> .     | Date,          |
|   |                                                                   | Description    |
| 4 | Select <b>Upload</b> to upload the form to WellSTAR.              |                |
| 5 | Select <b>"Next".</b> Next                                        |                |

| -  | Submitter                                                                                                    |
|----|----------------------------------------------------------------------------------------------------|
|    | Internal User Mykal Stoner                                                                                           |
| •  | I hereby certify all statements made in this form are, to the best of my knowledge, true, correct<br>and complete. * |
| =( | orm Submit Preview                                                                                                   |
| (  | Preview Submission Summary                                                                                           |

# Submit Section 5. Form Submit

Save

Back

| Step | Action                                                             | <b>Required Fields</b> |  |  |  |  |
|------|--------------------------------------------------------------------|------------------------|--|--|--|--|
| 1.   | If any form needs to be added, click Add Form. This creates a      |                        |  |  |  |  |
|      | popup. Type in the formID or name and click "Save".                |                        |  |  |  |  |
| 2.   | If any comments pertaining to the submittal is needed, type in the |                        |  |  |  |  |
|      | comment and click Add Comment.                                     |                        |  |  |  |  |
| 3.   | When ready to acknowledge, click the box label <b>"I herbey</b>    |                        |  |  |  |  |
|      | certify". This autopopulates the user's name who is filling out    |                        |  |  |  |  |
|      | the form.                                                          |                        |  |  |  |  |
| 4.   | Click the button "Preview Submission Summary" to generate the      |                        |  |  |  |  |
|      | submission.                                                        |                        |  |  |  |  |
| 5.   | When satisfied with the submission, click "Submit".                |                        |  |  |  |  |
|      |                                                                    |                        |  |  |  |  |

#### Confirmation

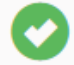

Your form has been submitted successfully. You will be notified when a determination has been made.

#### Section 6. Confirmation

| Step | Action                                                           | Required Fields |
|------|------------------------------------------------------------------|-----------------|
| 1.   | No action needed.                                                |                 |
|      | NOTE: The Well Summary Form is submitted and goes through an     |                 |
|      | internal review process. Well Summary Review Task is created per |                 |
|      | district.                                                        |                 |

#### 1.1.1 Key Points

This process streamlines the Analytical sample process and will:

- Allow users to submit and highlight the key points of the analysis as well as a digital copy of the entire report
- Allow for more efficient reviews with built in data validations
- Be able to work remotely from HQ or district offices due to the digital data submissions

### UIC – Submit and Review Analytical Sample Data

|                                                                                                    |                  | Y Advanced                                                                         | Filtering      | Search  |  | \$    |   |
|----------------------------------------------------------------------------------------------------|------------------|------------------------------------------------------------------------------------|----------------|---------|--|-------|---|
| Form Name ↑                                                                                                    | Form Category    | Purpose                                                                            | Versi          | Version |  | Count |   |
| 110BQ Quarterly Water Injection                                                                                                    | Production       | Allows Operators to report water<br>injection data on a quarterly basis            | s 1            | 1       |  | 3     | ^ |
| 110FQ Quarterly Other Water Allocation                                                                                                    | Production       | Report quarterly water allocation data                                             | 1              | 1       |  | 1     |   |
| 110Q Quarterly Water Production                                                                                                    | Production       | Allows Operators to report water<br>production data on a quarterly base            | usis 1         | 1       |  | 2     |   |
| 72-Hour Notification Form                                                                                                    | Well Stimulation | Create or maintain pre-stimulation treatment data                                  | <sup>n</sup> 1 | 1       |  | 12    |   |
| Analytical Sample Data Submission                                                                                                    | Well Stimulation | Submit analytical sample data for<br>Well, Facility, UIC Project, or WS<br>Permit. | ra<br>T 2      |         |  | 0     |   |
| Application for Injection Approval                                                                                                    | UIC              | Online Form used to create or<br>update an UIC Project.                            | 2              | 2       |  | 0     |   |
| Application for Well Stimulation Permit                                                                                                    | Well Stimulation | Create or maintain a well stimulat<br>permit                                       | tion 1         |         |  | 35    | • |
| Image: Note of the second second s |                  |                                                                                    |                |         |  |       |   |